## Symcod Relay Setup Instructions

- 1) Open the Symcod program in "SETUP" mode. (Right Click the shortcut to the program on the desktop and ensure that "setup" is typed in as a command line parameter in the Target field as one word, one space after the ending quotation marks for the command path.)
- 2) A window similar to that appearing below will open.

| Setup Terminals     |                   | >             | (3)     | Select <b>Relay Configuration</b> from the <b>Setup</b> menu. |
|---------------------|-------------------|---------------|---------|---------------------------------------------------------------|
| Setup Reports       |                   |               |         |                                                               |
| Clients             |                   |               |         | -                                                             |
| Contacts            |                   |               |         |                                                               |
| Email Configuration | C:\dontestetp     |               |         |                                                               |
| Relay Configuration | Ciacresstest      |               |         |                                                               |
| Datapath            |                   | <b></b>       |         |                                                               |
| Labor Tracker       |                   |               |         |                                                               |
|                     |                   |               |         |                                                               |
| Connections         |                   |               | 1       |                                                               |
| 192 168 1 143       |                   |               |         |                                                               |
| 192.100.1.145       |                   |               |         |                                                               |
|                     |                   |               |         |                                                               |
|                     |                   |               |         |                                                               |
|                     |                   |               |         |                                                               |
|                     |                   |               |         |                                                               |
|                     |                   |               |         |                                                               |
|                     |                   |               |         |                                                               |
|                     |                   |               |         |                                                               |
|                     |                   |               |         |                                                               |
|                     |                   |               |         |                                                               |
| Detect              | Edit              | Remove        |         |                                                               |
|                     |                   |               |         |                                                               |
|                     |                   | Close         | L       |                                                               |
|                     |                   |               | 1       |                                                               |
|                     |                   |               | - 4)    | A window similar to that appearing below will                 |
| open.               |                   |               |         |                                                               |
| Setup - Bell Relays |                   | <b>x</b> 5) S | elect A | Add to add a Bell Relay Schedule.                             |
| B                   | all Dalay Cabadul |               |         |                                                               |
|                     | ell Relay Schedul | es            |         |                                                               |
| Name                |                   |               |         |                                                               |
|                     |                   |               |         |                                                               |
|                     |                   |               |         |                                                               |
|                     |                   |               |         |                                                               |
|                     |                   |               |         |                                                               |
|                     |                   |               |         |                                                               |
|                     |                   |               |         |                                                               |
|                     |                   |               |         |                                                               |
| Add                 | Edit              | Remove        |         |                                                               |

Close

## Symcod Relay Setup Instructions

6) A window similar to that appearing below will open.

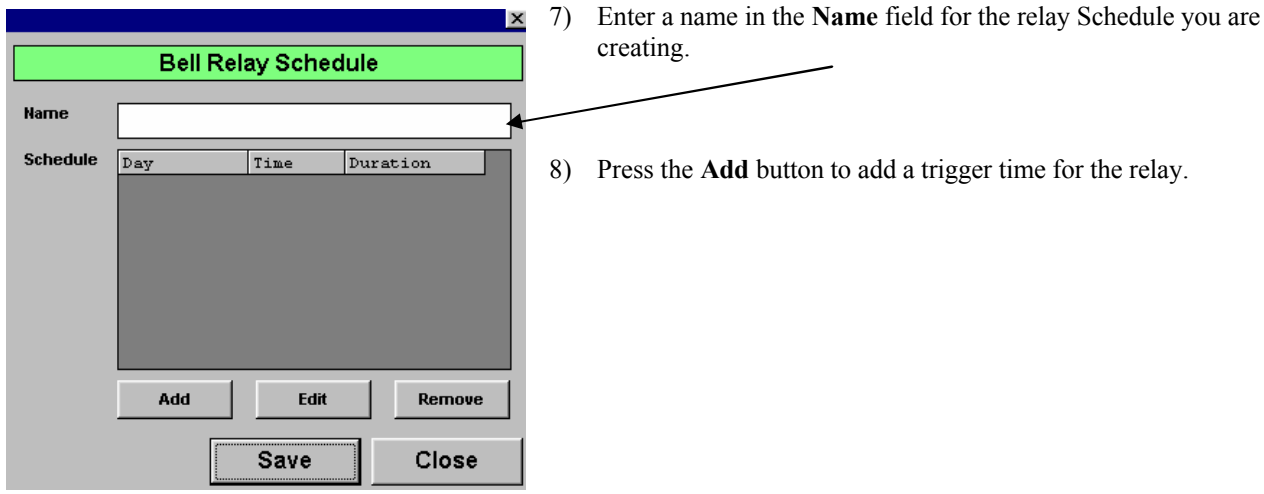

9) A window similar to that appearing below will open.

|             | - |
|-------------|---|
| ×           |   |
|             | - |
| at AM V     | / |
| for seconds |   |
|             |   |
| Save Cancel |   |

- a) Enter the time for the relay to trigger in the "at" field.
- b) Enter the length of time for the relay to remain triggered in the "for \*\*\*\*seconds field
- c) Enter the date for the event from the drop-down list.
- d) Press Save to retain the settings.
- e) The selection made will now be displayed in the Bell Schedule
- f) Add additional times as required (saving after each selection).
- 10) On completion of all required times review against times now displayed in the Bell Schedule window.

|       | Bell Re    | lay Sched | lule           |
|-------|------------|-----------|----------------|
|       | -          |           |                |
| ne    | bell times |           |                |
| edule | Day        | Time      | Duration       |
|       | MONDAY     | 14:45     | /3             |
|       |            |           |                |
|       |            |           |                |
|       |            |           |                |
|       |            |           |                |
|       |            |           |                |
|       |            |           |                |
|       | ······     |           |                |
|       | Add        | Edit      | Remove         |
|       |            |           | ▶ <sub>1</sub> |
|       |            | Save      | Close          |
|       |            |           |                |

Press Save to retain the schedule.

Press Close to close the Relay ScheduleWindow.

## Symcod Relay Setup Instructions

11) Highlight the name of the clock to which the relay is connected in the Connections field of the Setup Terminals window

| Setup Terminals  |               | ×      | and press Edit. |
|------------------|---------------|--------|-----------------|
| Setup Reports    |               |        |                 |
| Employee Tracker | C:\dontestetp |        |                 |
| Access Tracker   | C:\accesstest |        |                 |
| Labor Tracker    |               |        |                 |
| Connections      |               |        |                 |
| 192.168.1.143    |               |        |                 |
|                  |               |        |                 |
|                  |               |        |                 |
|                  |               |        |                 |
|                  |               |        |                 |
| Detect           | Edit          | Remove |                 |
|                  |               | Close  |                 |
|                  |               |        |                 |

12) A window similar to that appearing below will open.

| etup lerminal         |        |      |       |              | ×   |
|-----------------------|--------|------|-------|--------------|-----|
| Name 192.168.1.143    |        |      | Model | LBC-02       | •   |
| Address 192.168.1.143 |        |      |       |              |     |
| CL                    | OCK ME | NU   |       |              |     |
| IDLE                  | •      |      |       |              |     |
| M1                    | •      |      |       |              |     |
| M2                    | •      |      |       |              |     |
| МЗ                    | •      |      |       |              |     |
| M4                    | •      |      |       |              |     |
| M5                    | •      |      |       |              |     |
| BELL RELAY SCHEDULE   |        |      |       |              |     |
| TEMPLATE              |        |      |       | <b>_</b> _ T | est |
|                       |        | Save |       | Can          | cel |

- Select the Bell Relay Schedule from the drop-down list below
- Press Test to test relay.

a)

b)

c)

Press Save to retain selection.

- 13) Press Close to close Symcod Setup Terminals window.
- 14) Right Click the shortcut to the program on the desktop (Referred to in Step 1 above) and delete "setup" as a command line parameter in the Target field or separate it into two words so it will no longer be recognized as a command line parameter.
- 15) Double click the Symcod shortcut or icon to initiate the program. You will see the clock names displayed for all clocks selected during "setup mode". Minimize if preferred.

NOTE: The relay program will not function if this program is not running.